## Gap5 – A Database and Visualisation Tool for the Next-gen Data

Practice Session of Sequence Alignment and Genome Assembly

(1) Gap5 source

http://sourceforge.net/projects/staden/files/Gap5/1.2.2

(2) Installation

/home/dbxx/sbf/gap5/gap5-1.2.2-linux-x86\_64/linux-x86\_64-bin/

cd /home/dbxx/sbf/gap5/gap5-1.2.2-linux-x86\_64/linux-x86\_64-bin/

- (3) Running steps:
  - (a) Open a database file: maq.denovo

./gap5 -ro maq.denovo

(b) Click "view" on the window gap5 v1.2.2:???

| Gap5 v1.2.2: ???                                                           |             |                                           |        |             |  |  |  |  |
|----------------------------------------------------------------------------|-------------|-------------------------------------------|--------|-------------|--|--|--|--|
| File Edit View Options Lists                                               |             |                                           |        | Help        |  |  |  |  |
| Output window:                                                             | Search      | 🔲 🗖 Scroll on output                      | Clear  | Redirect >> |  |  |  |  |
| Gap5 has started up in 'Beginner' m<br>please use the 'Configure menus' co | node. To se | lect another menu :<br>he 'Options' menu. | Level, |             |  |  |  |  |
|                                                                            |             |                                           |        |             |  |  |  |  |
| Error window: Sea                                                          | rch 🛛 🗖 Be  | ll 🔲 Scroll on output                     | Clear  | Redirect >> |  |  |  |  |
|                                                                            |             |                                           |        |             |  |  |  |  |
|                                                                            |             |                                           |        |             |  |  |  |  |

(c) Click "Contig list" on "view" - get a window of contig list

|                 | Contig Lis         | t       | _ 🗆 🗙   |
|-----------------|--------------------|---------|---------|
| Name            |                    | Length  | # sei 🛆 |
| 1002_s_k27pn.fa | asta.Contig1 (#6)  | 79      | 119     |
| 1002_s_k27pn.fa | asta.Contig2 (#9)  | 509     | 405     |
| 1002_s_k27pn.fa | asta.Contig4 (#11) | )       | 27      |
| 1002_s_k27pn.fa | asta.Contig5 (#13) | ) 49    | 25      |
| 1002_s_k27pn.fa | asta.Contig7 (#15) | )       | 389     |
| 1002_s_k27pn.fa | asta.Contig8 (#17) | ) 108   | 126     |
| 1002_s_k27pn.fa | asta.Contig9 (#20) | ) 120   | 361     |
| 1002_s_k27pn.fa | asta.Contig10 (#22 | 2) 78   | 268     |
| 1002_s_k27pn.fa | asta.Contig11 (#24 | 4) 151  | 877     |
| 1002 s k27nn f  | asta Contin12 (#2) | 7) 3536 | 4173    |
| Cancel          | Save order         | Сору    | Help    |

(d) Select a contig from the contig list window, say 1002\_s\_k27pn.fasta.Contig100

Tip 1: point the cursor to the contig and click the right button of mouse to look for "Edit contig";

Tip 2: enlarge the window to see higher depth of data;

Tip 3: move to cursor to see reads at different regions.

| Edit: 1002_s_k27pn.fasta.Contig100      |                 |                |                  |                       |               |             |            |                |        |
|-----------------------------------------|-----------------|----------------|------------------|-----------------------|---------------|-------------|------------|----------------|--------|
| File Settings                           |                 |                |                  |                       |               |             |            |                | Help   |
| Undo Redo                               | Search          | 🗆 Cutoffs 🗔    | Quality          |                       |               |             |            |                | Save   |
| Consensus                               | ТААТАТ          | [CAGAAGCT]     | <b>ICCATGCCO</b> | GCCGTATCTGGACT        | TCCAGTTA      | TAGTAGGTG   | GCCTCAGAGA | TACCGGCCTCCCGG |        |
|                                         |                 | 10             | 20               | 30                    | 40            | 50          | 60         | 70             | 80 🗆   |
| >> < 1                                  | гтаатат         | [CAGAAGCT]     | FCCATGCC         | GCCGTATCTGGAC         | CCAGTTA       | TAGTAGGTG   | GCCTCAGAGA | TACCGGCCTCC    | GACA   |
| >> < 1                                  | гтаатат         | [CAGAAGCT]     | FCCATGCC         | GCCGTATCTGGAC         | CCAGTTA       | TAGTAGGTG   | GCCTCAGAGA | TACCGGCCTCC    | GACA   |
| >> < 1                                  | TAATAT          | FCAGAAGCTI     | FCCATGCC         | GCCGTATCAGGAC         | CCAGTTA       | TAGTAGGTG   | GCCTCAGAGA | TACCGGCCTCC    | GACA   |
| > > < 1                                 | TAATAT          | FCAGAAGCTI     | ICCATGCC         | GCCGTATCTGGACT        | CAGTTA        | TAGTAGGTG   | GCCTCAGAGA | TACCGGCCTCCC   | GACA   |
| $\rangle \dots \rangle \dots \rangle 1$ | ГТААТАТ         | FCAGAAGCTI     | ICCATGCC         | GCCGTATCTGGACT        | CAGTTA        | TAGTAGGTG   | GCCTCAGAGA | TACCGGCCTCCC   | ACA    |
| $\rangle \dots \rangle \dots \rangle 1$ | ГТААТАТ         | [CAGAAGCT]     | ICCATGCCO        | GCCGTATCTGGACT        | CAGTTA        | TAGTAGGTG   | GCCTCAGAGA | TACCGGCCTCCA   | ACA    |
| $\rangle \dots \rangle \dots \rangle 1$ | ГТААТАТ         | FCAGAAGCTI     | ICCATGCC         | GCCGTATCTGGACT        | CAGTTA        | TAGTAGGTG   | GCCTCAGAGA | TACCGGCCTCCC   | ACA    |
| > > < 1                                 | FTAATAT         | FCAGAAGCT      | ICCATGCC         | GCCGTATCTGGCCT        | - AGTTA       | TAGTAGGTG   | GCCTCAGAGA | TACCGGCCTCCCG  | ACA    |
| > < < 1                                 | FTAATAT         | FCAGAAGCTI     | ICCATTCA         | GCCGTATATGGACT        | . AATTA       | TAGTAGGTG   | GCCTCAGAGA | TACCGGCCTCCCG  | CA     |
| $\rangle \dots \rangle \dots \rangle 1$ | [TAATA]         | FCAGAAGCTI     | ICCATGCC         | GCCGTATCTGGACT        | GTTA          | TAGTAGGTG   | GCCTCAGAGA | TACCGGCCTCCCGG | i A    |
| $\rangle \dots \rangle \dots \rangle$   | TAATAT          | FCAGAAGCTI     | ICCATGCC         | GCCGTATCTGGACT        | 'T GTTA       | TAGTAGGTG   | GCCTCAGAGA | TACCGGCCTCCCGG | i A    |
| $\rangle \dots \langle \dots \rangle$   | TAATAT          | FCAGAAGCTI     | FCCATGCCO        | GCCGTATCTGGACT        | 'T GTTA       | TAGTAGGTG   | GCCTCAGAGA | TACCGGCCTCCCGG | i A    |
| $\rangle \dots \langle \dots \rangle$   | TAATAT          | FCAGAAGCTI     | FCCATGCCO        | GCCGTATCTGGACT        | T GTTA        | TAGTAGGTG   | GCCTCAGAGA | TACCGGCCTCCCGG | i A    |
| $\rangle \dots \rangle \dots \langle$   | AATAT           | [CAGAAGCT]     | FCCATGCC         | GCCGTATCTGGACT        | TC TTA        | TAGTAGGTG   | GCCTCAGAGA | TACCGGCCTCCCGG | iC A 🔽 |
|                                         | $\triangleleft$ |                |                  |                       |               |             |            |                |        |
| 1                                       |                 |                |                  |                       |               |             |            |                |        |
| Base confidence:3071                    | I.8 (Prob.      | 1.000000) A=-3 | 3076.5 C=-307    | 6.5 G=3071.8 T=-3076. | .5 *=-37449.9 | Position 54 |            |                |        |

(e) Click "Quality" on contig edit window to see base qualities

|                                                                                                    |        |                        |           | dit: 1002_s_k2 | 7pn. fast           | a.Conti | g100     |                  |                         |               |         |
|----------------------------------------------------------------------------------------------------|--------|------------------------|-----------|----------------|---------------------|---------|----------|------------------|-------------------------|---------------|---------|
| File Settings                                                                                         |        |                        |           |                |                     |         |          |                  |                         |               | Help    |
| Undo Redo                                                                                             | Search | 🗆 Cutoffs              | 🗆 Quality |                |                     |         |          |                  |                         |               | Save    |
| Consensus                                                                                             | TAATA  | TCAGAAGC               | TTCCATGC  | CGCCGTATCTG    | GACTTC              | CAGTTA  | ATAGTAGO | TGGCCT           | CAGAGA                  | FACCGGCCTCCCG | GCAGACA |
|                                                                                                    |        | 10                     | 20        | 30             | 4                   | 0       | 50       |                  | 60                      | 70            | 80 🗆    |
| >> K                                                                                                  | TTAATA | TCAGAAGC               | TTCCATGC  | CGCCGTATCTG    | GAC C               | CAGTTA  | ATAGTAGO | ITGGCCT          | CAGAGA                  | FACCGGCCTCC   | GACA    |
| >> K                                                                                                  | TTAATA | TCAGAAGC               | TTCCATGC  | CGCCGTATCTG    | GAC C               | CAGTTA  | TAGTAGE  | ITGGCCT          | CAGAGA                  | FACCGGCCTCC   | GACA    |
| >> K                                                                                                  | TTAATA | TCAGAAGC               | TTCCATGC  | CGCCGTATCAG    | GA <mark>C</mark> C | CAGTTA  | TAGTAGO  | TGGCCT           | CAGAGA                  | FACCGGCCTCC   | GACA    |
| > > K                                                                                                 | TTAATA | TCAGAAGC               | TTCCATGC  | CGCCGTATCTG    | GACT                | CAGTTA  | TAGTAGO  | ITGGCCT          | CAGAGA                  | FACCGGCCTCCC  | GACA    |
| > > >                                                                                                 | TTAATA | TCAGAAGC               | TTCCATGC  | CGCCGTATCTG    | GACT                | CAGTT   | TAGTAGE  | TGGCCT           | CAGAGA                  | FACCGGCCTCCC  | ACA     |
| > > >                                                                                                 | TTAATA | TCAGAAGC               | TTCCATGC  | CGCCGTATCTG    | GACT                | CAGTT   | TAGTAGO  | TGGCCT           | CAGAGA                  | FACCGGCCTCCA  | ACA     |
| > > >                                                                                                 | TTAATA | TCAGAAGC               | TTCCATGC  | CGCCGTATCTG    | GACT                | CAGTTA  | ATAGTAGE | TGGCCT           | CAGAGA                  | FACCGGCCTCCC  | ACA     |
| > > K                                                                                                 | TTAATA | TCAGAAGC               | TTCCATGC  | CGCCGTATCTG    | GCCT                | AGTTA   | ATAGTAG  | TGGCCT           | CAGAGA                  | FACCGGCCTCCCG | ACA     |
| > < K                                                                                                 | TTAATA | TCAGAAG <mark>C</mark> | TTCCAT    | AGCCGTATATG    | GACT                | AATTA   | ATAGTAG  | TGGCCT           | CAGAGA                  | FACCGGCCTCCCG | CA      |
| >>                                                                                                    | TTAATA | TCAGAAGC               | TTCCATGC  | CGCCGTATCTG    | GACT                | GTT     | TAGTAG   | ITGGCCT          | CAGAGA                  | FACCGGCCTCCCG | G A     |
| >>                                                                                                    | TAATA  | TCAGAAGC               | TTCCATGC  | CGCCGTATCTG    | GACTT               | GTT     | TAGTAG   | it <b>g</b> gcct | 'CAG <mark>A</mark> GA' | FACCGGCCTCCCG | G A     |
| > <>                                                                                                  | TAATA  | TCAGAAGC               | TTCCATGC  | CGCCGTATCTG    | GACTT               | GTT     | TAGTAGO  | TGGCCT           | CAGAGA                  | FACCGGCCTCCCG | G A     |
| > <>                                                                                                  | TAATA  | TCAGAAG <mark>C</mark> | TTCCATGC  | CGCCGTATCTG    | GACTT               | GTT     | ATAGTAGO | TGGCCT           | CAGAGA                  | FACCGGCCTCCCG | G A     |
| > >K                                                                                                  | AATA   | TCAGAAGC               | TTCCATGC  | CGCCGTATCTG    | GACTTC              | TT      | ATAGTAGO | TGGCCT           | CAGAGA                  | FACCGGCCTCCCG | GC A 🔽  |
|                                                                                                    |        |                        |           |                |                     |         |          |                  |                         |               |         |
| 1                                                                                                    |        |                        |           |                |                     |         |          |                  |                         |               |         |
| Base confidence:3071.8 (Prob. 1.000000) A=-3076.5 C=-3076.5 G=3071.8 T=-3076.5 *=-40048.5 Position 51 |        |                        |           |                |                     |         |          |                  |                         |               |         |

(f) Template display

Like (d), Point the cursor to a contig and click the right button of mouse to look for "Template Display".

|          |                 | Contig 10                | 002_s_k2 | 7pn.fasta.Contig100                                      |          |
|----------|-----------------|--------------------------|----------|----------------------------------------------------------|----------|
|          | Template Size 😑 | Combined mapping quality | Filter   | 🗖 Y-Log scale 🔲 >>Acc 🗐 Reads 📄 Separate strands 🗐 Depth |          |
|          |                 |                          |          |                                                          |          |
|          |                 |                          |          |                                                          | $\nabla$ |
| <u> </u> | -10K            |                          |          |                                                          |          |
|          |                 |                          |          |                                                          | $\geq$   |
| X Sca    | de              | Y Magnification          | Y Spread | Y Offset Stacking Y Size                                 |          |
| 20.0     |                 |                          |          |                                                          |          |
|          |                 |                          | and and  |                                                          |          |

(g) Adjust templates

You can adjust the viewing on X Scale, Y Magnification, Y Spread, Y Offset, etc.

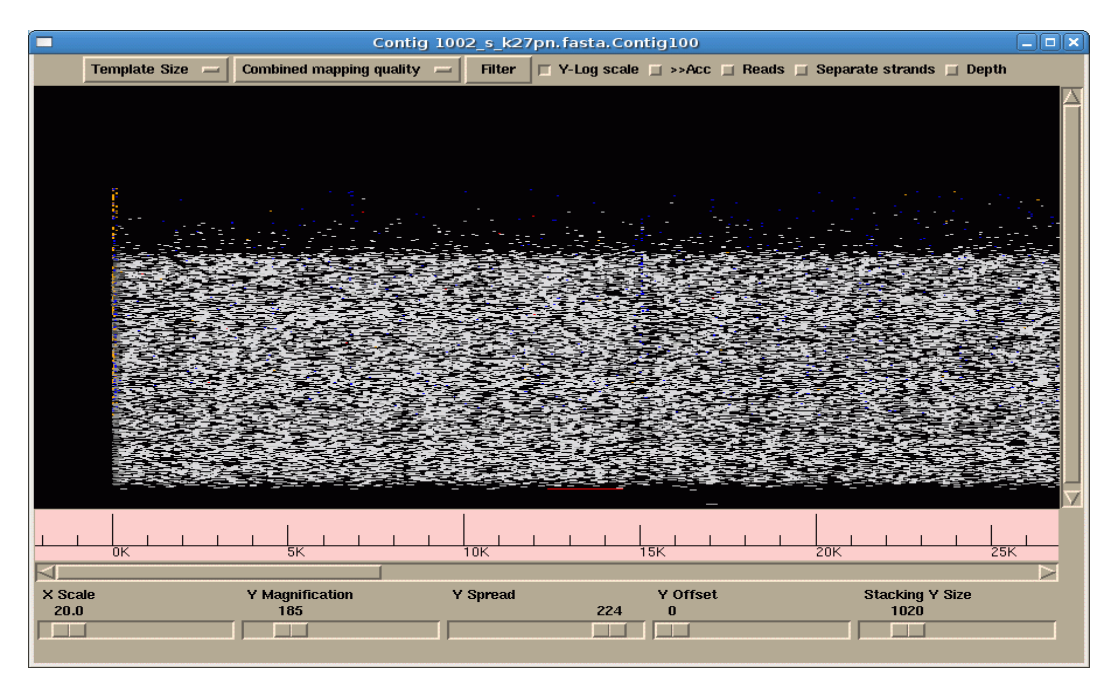

(4) Repeat the above steps by opening another file, such as ssaha.denovo or ssaha.ref etc.